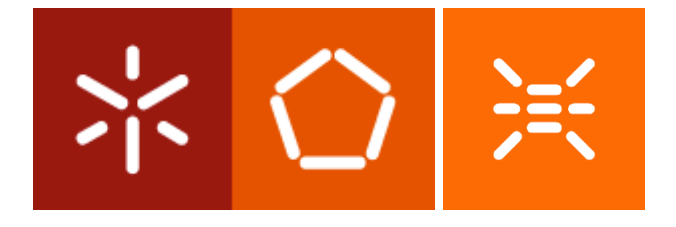

## MICROPROCESSADORES I

# KIT 8051 – Sistema de Desenvolvimento 8051 Keil µVision 3 - Introdução

Autor: Adriano Tavares Revisão: Jorge Cabral, José Mendes

#### 1 Objectivos

Apresentar um guia básico de como usar o software de desenvolvimento Keil µVision 3 para editar e compilar programas em *assembly*.

### 2 Descrição

O Keil  $\mu$ Vision 3 é uma ferramenta de desenvolvimento para a família de microcontroladores MCS-51, que tem como objectivo auxiliar no desenvolvimento de software.

De modo a criar uma aplicação em *assembly* para o 8051, ou seja, de modo a gerar o ficheiro .HEX a ser descarregado para a memória de programa do microcontrolador é necessário executar os seguintes passos básicos:

- a) Criar um ficheiro de projecto e seleccionar um CPU;
- b) Criar um ficheiro fonte em assembly e adicioná-lo ao projecto;
- c) Configurar as opções para o hardware alvo;
- d) Construir o projecto e criar um ficheiro hex (formato Intel);
- e) Simular a aplicação com o Debugger.

#### 2.1 Criar um projecto

Iniciar o µVision3 a partir do Start menu do Windows.

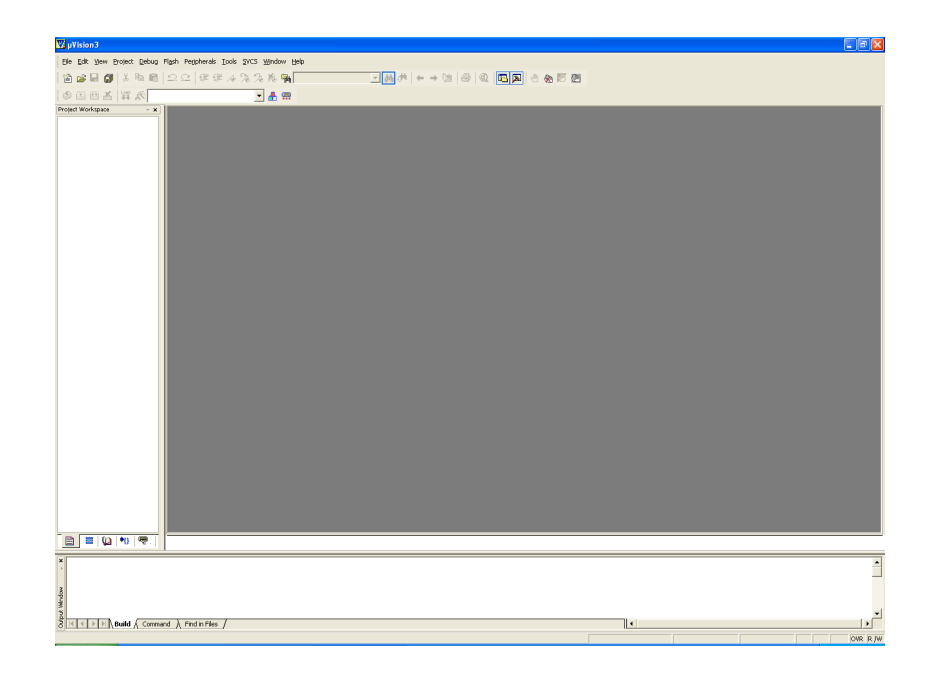

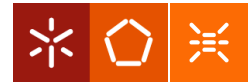

Depois do sistema operativo iniciar a janela principal do µVision3 (figura anterior), crie um novo projecto usando o item de menu *Project/New*.

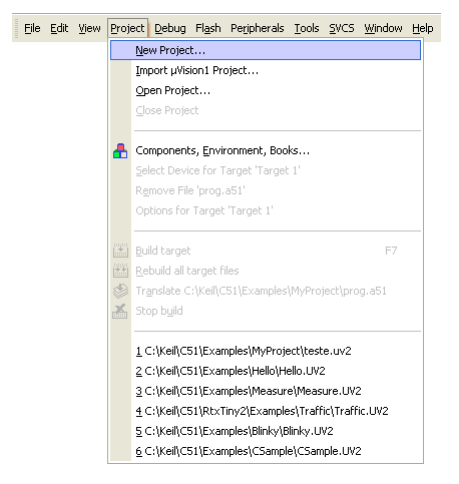

Aparecerá a janela com o seguinte caixa de diálogo, onde é possível alterar a localização da directoria onde se pretende guardar os ficheiros do projecto.

| Create New Proj     | ect                                                                            |                                                                                                    | ? ×  |
|---------------------|--------------------------------------------------------------------------------|----------------------------------------------------------------------------------------------------|------|
| Guardarem: 🔀        | ) Examples                                                                     | · 📰 🎦 🗢 💌                                                                                                    | ·    |
| ADI 83x             | Dallas 390<br>FarMemory<br>HELLO<br>Infineon C517<br>Infineon XC866<br>M8051EW | Measure     Measure     M |      |
| Nome do ficheiro:   | Teste                                                                          | Gua                                                                                                    | rdar |
| Guardar com o tipo: | Project Files (*.uv2)                                                          | Cano                                                                                                    | elar |

Escreva o nome que pretende atribuir ao projecto (Teste), e pressione o botão Guardar, e aparecerá a seguinte janela onde deverá seleccionar o micro pretendido. No nosso caso, deverá seleccionar um micro da **NXP**.

| Select Device for Target 'Target 1'                                                                                                    | E            |
|----------------------------------------------------------------------------------------------------|--------------|
| CPU<br>Vendor: Philips<br>Device:<br>Toolset:                                                                                                    |              |
| Data base       Bit Mentor Graphics Co.       Bit Micronas       Bit Micronas       Bit Mordic Semiconductor       Bit Mordic Semiconductor       Bit Micronas       Bit Mordic Semiconductor       Bit Micronas       Bit Mordic Semiconductor       Bit Micronas       Bit Micronas       Bit | Desgription: |
| Shanghai Huahong IU                                                                                                    |              |

e o modelo P89C51RD2xx (utilizado no KIT 8051).

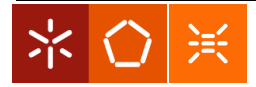

| Gelect Device for Target 'Target 1'                                                                                                    |                                                                                                    |
|----------------------------------------------------------------------------------------------------|----------------------------------------------------------------------------------------------------|
| Vendor: Philips<br>Device: P89C51RD2xx<br>Toolset: C51<br>Data base                                                                                                    | Use Extended Linker (LX51) instead of BL51 Use Extended Assembler (AX51) instead of A51 Description:                                                                                                    |
| PRILPC78     PRILPC78     PRILPC78     PRILPC78     PRILPC778     PRSC51RA2xx     PRSC51RB2x     PRSC51RB2x     PRSC51RD2txx     PRSC51RD2txx     PRSC51RD2txx     PRSC51RD2txx     PRSC51RD2txx     PRSC51RD2txx     PRSC51RD2tx     PRSC51RD2tx     PR | 18051 based CMOS controller with PCA. Dual OPTR, WDT.<br>23 //D lines. J Interrot/Zontroller, Microsoft, PCA, Stranger, Stranger, J Interrot, 24 / Ninity Lavels,<br>64K Bytes ISP FLASH, 256 Bytes on-chip RAM, 768 Bytes XRAM |
|                                                                                                    | OK Cancelar Ajuda                                                                                                    |

Na Caixa de diálogo seguinte responder Não.

| µVision3 | 1                                                                           |
|----------|-----------------------------------------------------------------------------|
| 2        | Copy Standard 8051 Startup Code to Project Folder and Add File to Project ? |
|          | <u>Sim</u> <u>N</u> ão                                                      |

De seguida seleccione o item File/New

| e | <u>E</u> dit ⊻iew     | Project    | Debug  | Fl <u>a</u> sh | Peripherals | Peripherals <u>T</u> ools | Peripherals <u>T</u> ools <u>S</u> VCS | Peripherals Tools SVCS Window |
|---|-----------------------|------------|--------|----------------|-------------|---------------------------|----------------------------------------|-------------------------------|
| 徻 | New                   |            | CTRL+  | N              |             | ]                         |                                        |                               |
| 2 | <u>O</u> pen          |            | CTRL+  | 0              |             |                           |                                        |                               |
|   | ⊆lose                 |            |        |                |             |                           |                                        |                               |
| H | Save                  |            | CTRL+  |                |             |                           |                                        |                               |
|   | Save <u>A</u> s       |            |        |                |             |                           |                                        |                               |
| W | Save Ali              |            |        |                |             |                           |                                        |                               |
|   | Device Data           | abase      |        |                |             |                           |                                        |                               |
|   | License Mar           | nagement   |        |                |             |                           |                                        |                               |
|   |                       | -          |        |                |             |                           |                                        |                               |
|   | Print Setup.          |            |        |                |             |                           |                                        |                               |
| 6 | Print                 |            | CTRL+  | P              |             |                           |                                        |                               |
|   | Print Pre <u>v</u> ie | 11         |        |                |             |                           |                                        |                               |
|   |                       |            |        |                |             |                           |                                        |                               |
|   | 1 prog.a51            |            | CTDACT |                |             |                           |                                        |                               |
|   |                       |            |        |                |             |                           |                                        |                               |
|   | 2 C. Weil(            | V ICHU (HE |        |                |             |                           |                                        |                               |
|   | E <u>x</u> it         |            |        |                |             |                           |                                        |                               |

Que apresentará uma janela do editor de texto onde se pode editar o código assembly do programa

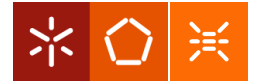

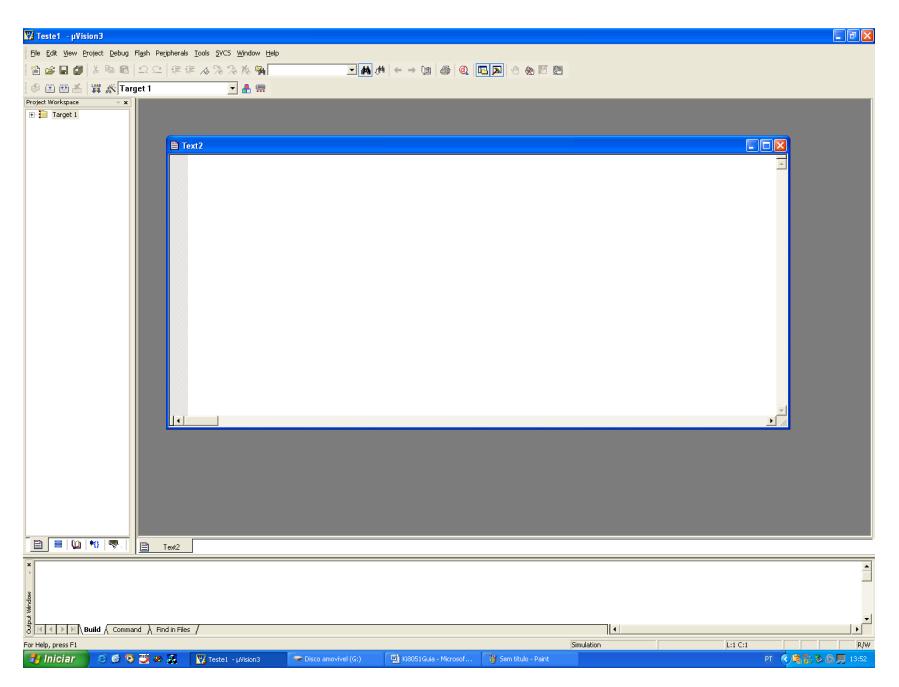

Após a edição do programa, guardar o ficheiro para a directoria pretendida com a extensão .a51 (i.e.:Teste.a51)

| 🌄 Teste1 - µVision3 - [Text2*] |                                                                                                    |                                                                                                    |                                         |                                                                                                    |                                                                                                    |                   |                    |           | 💶 🗗 🔀                |
|--------------------------------|----------------------------------------------------------------------------------------------------|----------------------------------------------------------------------------------------------------|-----------------------------------------|----------------------------------------------------------------------------------------------------|----------------------------------------------------------------------------------------------------|-------------------|--------------------|-----------|----------------------|
| Ele Edit Vew Broject Debug     | Flash Perjpherals Iools                                                                                                    | gvcs ⊮indow Help                                                                                                    |                                         |                                                                                                    |                                                                                                    |                   |                    |           | _ & ×                |
| 🖄 😂 🖬 🕼   X 🗞 🚳   2            | 20 律律 16 %                                                                                                    | 名 尨 骗                                                                                                    | • <b>A</b> #                            | $  \leftarrow \rightarrow (\underline{a}   c$                                                                                                    | 9 Q 🗳 🔊 🕤                                                                                                    | 8 🕅 🕅             |                    |           |                      |
| 💿 🖭 😬 🝝 🙀 🎊 Targe              | t1                                                                                                    | × 🔥 📾                                                                                                    |                                         |                                                                                                    |                                                                                                    |                   |                    |           |                      |
| Projekt Workpace               | 000 08<br>L375 04<br>TALAX 05 15<br>TALAX 05 15<br>HALAX 05 15<br>HALAX 05<br>HALAX 05<br>HALAX | AII<br>AII<br>O FAR, 03H, 04<br>2,40<br>70<br>84-00Th<br>3,40<br>3,400<br>3,400<br>4,407H<br>4,407H<br>4,407H<br>4,507H<br>4,507H | in, san, dish, den                      | , 0F2H, 02H,<br>Save At<br>Guada en<br>Propulsi<br>Propulsi<br>Pr | A233<br>Control Territory Sectors Annual Sectors Annual Sectors Annu | ע ⇒ ₪<br>ביי<br>ע | Cancelai           |           |                      |
|                                | •                                                                                                    |                                                                                                    |                                         |                                                                                                    |                                                                                                    |                   |                    |           | ×                    |
|                                | Text2                                                                                                    |                                                                                                    |                                         |                                                                                                    |                                                                                                    |                   |                    |           |                      |
| And Weddam                     |                                                                                                    |                                                                                                    |                                         |                                                                                                    |                                                                                                    |                   |                    |           |                      |
| O THE PERMIT A Command         | V main Hes 1                                                                                                    |                                                                                                    |                                         |                                                                                                    |                                                                                                    | Simulatio         | 0                  | 1:31 C:44 | R/W                  |
| 🐉 Iniciar 🔰 😂 🚳 🕤              | 🕉 😠 😹 🛛 🕅 Teste                                                                                                    | e1 - u//skon3 - [                                                                                                    | <ul> <li>Disco amovivel (G:)</li> </ul> | B 880510.44 - P                                                                                                    | icrosof 🐻 K8051G                                                                                                    | ia - Microsof 🛛 🦉 | Sen titulo - Paint | C.C.H     | PT 🕐 💐 🔛 🏷 🖨 🧮 13:57 |

Adicionar ao projecto o ficheiro acabado de editar como ilustra a figura seguinte

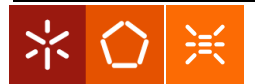

| Project Workspace |             | - <b>x</b>                                 |    |
|-------------------|-------------|--------------------------------------------|----|
| 🖃 🚞 Target 1      |             |                                            |    |
| Source            |             | Options for Group 'Source Group 1'         |    |
|                   |             |                                            |    |
|                   |             | Open Lis <u>t</u> File                     |    |
|                   |             | Open Map File                              |    |
|                   |             | Open File                                  |    |
|                   | **          | <u>R</u> ebuild target                     |    |
|                   |             | Build target                               | F7 |
|                   |             | Tr <u>a</u> nslate File                    |    |
|                   | X           | Stop build                                 |    |
|                   |             |                                            |    |
|                   |             | New Group                                  |    |
|                   |             | Add Files to Group 'Source Group 1'        |    |
|                   | ♣           | Manage Components                          |    |
|                   |             | Remove Group 'Source Group 1' and its File | es |
|                   |             |                                            |    |
|                   | ~           | Include Dependencies                       |    |
|                   | _           |                                            |    |
|                   | <b>\$</b> 8 |                                            |    |

Antes de *"assemblar"* é necessário concluir a configuração do dispositivo pretendido, seleccionando o item de menu **Project/Options for Target 'Target 1'**.

| 🖹 Eile Ei | dit ⊻i | iew [ | Proje     | ct <u>D</u> e                                       | bug                                   | Fl <u>a</u> sh | Periph  | herals   | Tools    | <u>s</u> vcs | <u>W</u> indow | Help |
|-----------|--------|-------|-----------|-----------------------------------------------------|---------------------------------------|----------------|---------|----------|----------|--------------|----------------|------|
|           |        |       |           | <u>N</u> ew P                                       | rojec                                 | t              |         |          |          |              |                |      |
|           |        |       |           | Import                                              | : µVis                                | ion1 Pr        | oject   |          |          |              |                |      |
|           |        |       |           | Open                                                | Proje                                 | ct             |         |          |          |              |                |      |
|           |        |       |           | ⊆lose                                               | se Project                            |                |         |          |          |              |                |      |
|           |        |       |           | Compo                                               | omponents, <u>E</u> nvironment, Books |                |         |          |          |              |                |      |
|           |        |       |           | <u>S</u> elect                                      | elect Device for Target 'Target 1'    |                |         |          |          |              |                |      |
|           |        |       |           | R <u>e</u> mov                                      | /e File                               | e 'prog.       | a51'    |          |          |              |                |      |
|           |        |       |           | Optior                                              | Options for Target 'Target 1'         |                |         |          |          |              |                |      |
|           |        |       | æ         | <u>B</u> uild t                                     | arget                                 |                |         |          |          |              | F7             |      |
|           |        |       | <b>**</b> | <u>R</u> ebuil                                      | d all t                               | arget f        | iles    |          |          |              |                |      |
|           |        |       | ٢         | Tr <u>a</u> nsl                                     | ate C                                 | :\Keil\C       | 51\E×a  | amples   | MyPro    | ject\Te:     | ste.a51        |      |
|           |        |       | ¥         | Stop b                                              | uild                                  |                |         |          |          |              |                |      |
|           |        |       | ~         | 1 C:\K                                              | eil\C5                                | 51\Exar        | nples\M | 1yProje  | ct\Tes   | te1.uv2      | 2              |      |
|           |        |       | _         | :<br>2 C:\K                                         | eil\C5                                | ;<br>51\Exar   | nples\M | lyProje  | ect\test | e.uv2        |                |      |
|           |        |       |           | <u>3</u> C:\K                                       | eil\C5                                | i1\Exar        | nples∖⊢ | lello\He | ello.UV2 | 2            |                |      |
|           |        |       |           | 4 C:\Keil\C51\Examples\Measure\Measure.UV2          |                                       |                |         |          |          |              |                |      |
|           |        |       |           | 5 C:\Keil\C51\RtxTiny2\Examples\Traffic\Traffic.UV2 |                                       |                |         |          |          |              |                |      |
|           |        |       |           | <u>6</u> C:\K                                       | eil\C5                                | 51\Exar        | nples\B | linky\B  | linky.U  | V2           |                |      |
|           |        |       |           | <u>7</u> C:\K                                       | eil\C5                                | 51\Exar        | nples\C | :Sample  | e\CSarr  | nple.UV      | 2              |      |

E aparecerá a seguinte caixa de diálogo

| Options for Target 'Target 1'                                                                        | X                                                                      |
|----------------------------------------------------------------------------------------------------|------------------------------------------------------------------------|
| Device Target Output Listing C51 A51 BL5                                                             | 1 Locate   BL51 Misc   Debug   Utilities                               |
| Philips P89C51RD2xx                                                                                  |                                                                        |
| Xtal (MHz): 12                                                                                       | Use On-chip ROM (0x0-0xFFFF)                                           |
| Memory Model: Small: variables in DATA                                                               | <b>T</b>                                                               |
| Code Rom Size: Large: 64K program                                                                    | ▼ Use On-chip XRAM (0x0-0x2FF)                                         |
| Operating system: None                                                                               | •                                                                      |
|                                                                                                    | Use multiple DPTR registers                                            |
| Off-chip Code memory<br>Eprom<br>Eprom<br>Eprom<br>Code Banking<br>Banks: 2 Bank Area: 0x0000 0x0000 | Off-chip Xdata memory Start: Size:<br>Ram Ram Ram Ram Ram Start: Size: |
| ОК                                                                                                   | Cancelar Defaults Ajuda                                                |

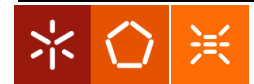

No tab *Target* seleccione o **Xtal(MHz)** para 12.0MHz, e no *Output* seleccione a opção **Create HEX File (HEX-80)**.

| Options for Target 'Target 1'                                                              |                   |  |  |  |  |  |  |
|--------------------------------------------------------------------------------------------|-------------------|--|--|--|--|--|--|
| Device   Target Output   Listing   C51   A51   BL51 Locate   BL51 Misc   Debug   Utilities |                   |  |  |  |  |  |  |
| Select Folder for Objects Name of Executable: Teste.a51                                    |                   |  |  |  |  |  |  |
|                                                                                            |                   |  |  |  |  |  |  |
|                                                                                            |                   |  |  |  |  |  |  |
| Create HEX File HEX Format: HEX-80                                                         |                   |  |  |  |  |  |  |
|                                                                                            |                   |  |  |  |  |  |  |
| C Create Library: .\Teste.a51.LIB                                                          | Create Batch File |  |  |  |  |  |  |
| After Make                                                                                 |                   |  |  |  |  |  |  |
| ☑ Beep When Complete                                                                       |                   |  |  |  |  |  |  |
| Run User Program #1:                                                                       | Browse            |  |  |  |  |  |  |
| ☐ Run User Program #2:                                                                     | Browse            |  |  |  |  |  |  |
|                                                                                            |                   |  |  |  |  |  |  |
| OK Cancelar Defaults                                                                       | Ajuda             |  |  |  |  |  |  |

Poderá ainda configurar as opções de depuração seleccionando o tab Debug (estudo extra)

| Options for Target 'Target 1'                                                                  |                                                                                |  |  |  |  |  |  |
|------------------------------------------------------------------------------------------------|--------------------------------------------------------------------------------|--|--|--|--|--|--|
| Device   Target   Output   Listing   C51   A51   BL51 L                                        | ocate   BL51 Misc Debug   Utilities                                            |  |  |  |  |  |  |
| ✓ Load Application at Startup ✓ Run to main()<br>Initialization File:                          | Load Application at Startup     Run to main() Initialization File:             |  |  |  |  |  |  |
| Restore Debug Session Settings<br>Breakpoints IV Toolbox<br>Vatchpoints & PA<br>Memory Display | Restore Debug Session Settings<br>Breakpoints<br>Watchpoints<br>Memory Display |  |  |  |  |  |  |
| CPU DLL: Parameter:<br>\$8051.DLL                                                              | Driver DLL: Parameter:                                                         |  |  |  |  |  |  |
| Dialog DLL: Parameter:<br>DP51.DLL -p51R2                                                      | Dialog DLL: Parameter:<br>TP51.DLL -p51R2                                      |  |  |  |  |  |  |
| OK Ca                                                                                          | ncelar Defaults Ajuda                                                          |  |  |  |  |  |  |

Posto isto, seleccione a opção **Project/Build Target** (F7) e o código será "assemblado" e o ficheiro.hex será criado (ir à directoria de trabalho e abrir o ficheiro no Notepad).

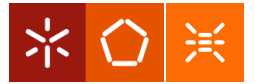

**NOTA**: A directoria temporária do Windows (Variáveis de Ambiente->Temp e Tmp) não poderá ter no caminho (*path*) caracteres especiais, caso contrário o Keil não a consegue abrir e o programa não poderá ser assemblado.

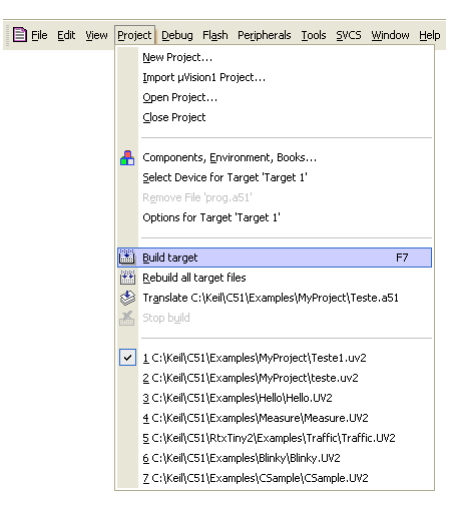

No final deverá aparecer a seguinte janela com a informação sobre o processo de *assembling* e *linking*:

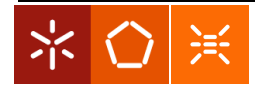

| Vision3 - [C:\Keil\P                                                                                                    | Vision3 - [C:\Keil\Proj\logictp1.a51]                                |            |                |                      |  |  |  |  |
|----------------------------------------------------------------------------------------------------|----------------------------------------------------------------------|------------|----------------|----------------------|--|--|--|--|
| File Edit View Project Deb                                                                                                    | Eile Edit View Project Debug Flash Peripherals Tools VCS Window Help |            |                |                      |  |  |  |  |
| 慉 🚅 🖬 🕼 😂 🖴 🕸 🎼 😐 🕸 🕸 🕸 🕸 🕸 🖉                                                                                                    |                                                                      |            |                |                      |  |  |  |  |
| ← → \12 🚳 @ 🖪                                                                                                    | ×<br>• • • •                                                         | <b>(D</b>  |                |                      |  |  |  |  |
| Image: A marked and A marked and A marked | Target 1                                                             |            |                |                      |  |  |  |  |
| Project Workspace • ×                                                                                                    | 01 ; imple                                                           | ementa u   | ma funcção lóg | ica, descubra qual.  |  |  |  |  |
| ⊡                                                                                                    | 02                                                                   | org        | 00h            |                      |  |  |  |  |
| Ingictp1.a51                                                                                                    | 04                                                                   | ljmp       | start          |                      |  |  |  |  |
|                                                                                                    | 05 start:<br>06                                                      | mov        | p1,#07h        | ;bits 0,1,2 entradas |  |  |  |  |
|                                                                                                    | 07 loop:                                                             | mov        | c,p1.0         | ;le p1               |  |  |  |  |
|                                                                                                    | 08                                                                   | anl<br>anl | c,p1.1         |                      |  |  |  |  |
|                                                                                                    | 10                                                                   | mov        | p1.3,c         |                      |  |  |  |  |
|                                                                                                    | 11                                                                   | sjmp       | loop           |                      |  |  |  |  |
|                                                                                                    | 12 end                                                               |            |                |                      |  |  |  |  |
|                                                                                                    |                                                                      |            |                |                      |  |  |  |  |
|                                                                                                    |                                                                      |            |                |                      |  |  |  |  |
|                                                                                                    |                                                                      |            |                |                      |  |  |  |  |
|                                                                                                    |                                                                      |            |                |                      |  |  |  |  |
|                                                                                                    |                                                                      |            |                |                      |  |  |  |  |
|                                                                                                    |                                                                      |            |                |                      |  |  |  |  |
|                                                                                                    |                                                                      |            |                |                      |  |  |  |  |
|                                                                                                    |                                                                      |            |                |                      |  |  |  |  |
|                                                                                                    |                                                                      |            |                |                      |  |  |  |  |
|                                                                                                    | 1                                                                    |            |                |                      |  |  |  |  |
| □ ■ ↓ + • • • • • • • • • • • • • • • • • •                                                                                                    |                                                                      |            |                |                      |  |  |  |  |
| × assembling logictp1.a                                                                                                    | 51                                                                   |            |                |                      |  |  |  |  |
| logictp1.a51 - 0 Erro                                                                                                    | or(s), O Warn                                                        | ing(s).    |                |                      |  |  |  |  |
| low                                                                                                    |                                                                      |            |                |                      |  |  |  |  |
| Wind                                                                                                    |                                                                      |            |                |                      |  |  |  |  |
|                                                                                                    | d ) Diadia Dia                                                       | /          |                |                      |  |  |  |  |
|                                                                                                    | a <u>A</u> Find in Files                                             | 1          |                |                      |  |  |  |  |
|                                                                                                    |                                                                      |            |                |                      |  |  |  |  |

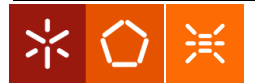